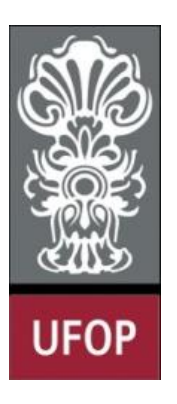

Universidade Federal de Ouro Preto - UFOP Departamento de Computação - DECOM Comissão para Coordenação das Atividades Pedagógicas da Disciplina BCC701 – CAP-BCC701 www.decom.ufop.br/bcc701 2014-2

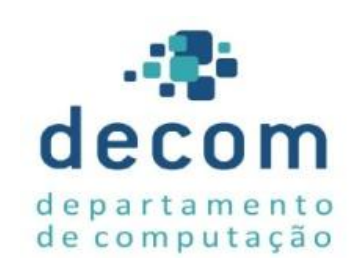

### Aula Prática 01

**Ambiente Scilab** 

Semana 01

**Material Didático Proposto** 

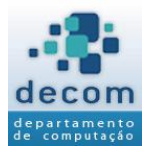

### Conteúdos da Aula

- Ambiente Scilab;
- Exercícios.

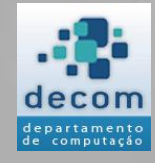

# >>> Ambiente Scilab

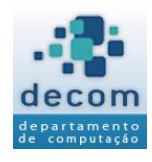

- > Quando você inicia o Scilab 5.4.1, você tem a visualização do ambiente de trabalho do Scilab;
- Este ambiente de trabalho contém as janelas que exibem os dados Scilab, além de menus de opções e barras de ferramentas;
- A configuração default do ambiente de trabalho do Scilab é exibida na Figura 1.1;
- > Ela integra várias ferramentas para gerenciar arquivos, variáveis e aplicações dentro do ambiente Scilab.

Ambiente Scilab – Figura 1.1

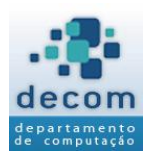

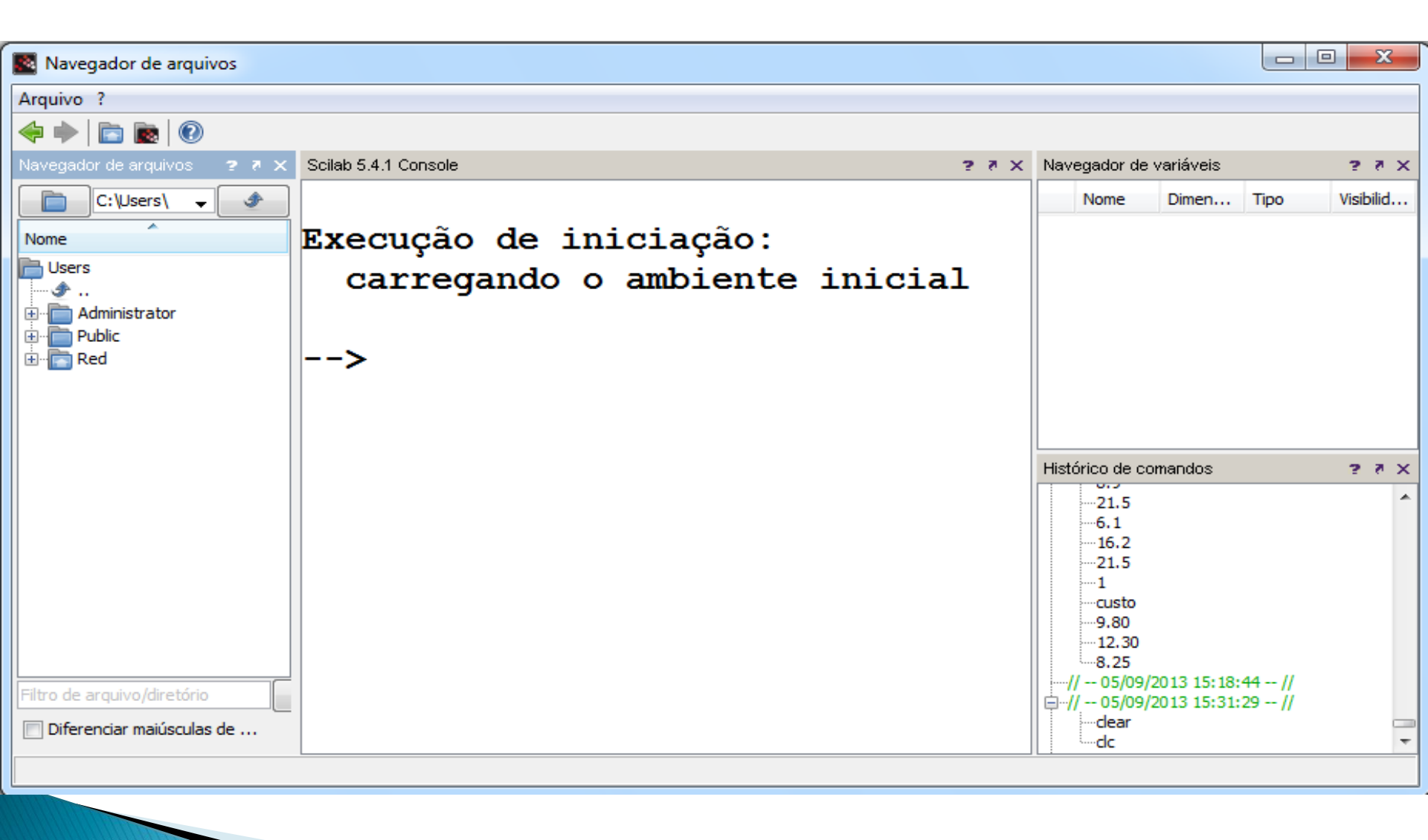

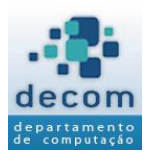

- > As principais janelas acessíveis a partir do ambiente de trabalho do Scilab são:
- 1. A Janela do Console
- 2. O Histórico de Comandos
- 3. A Janela de Edição SciNotes
- 4. O Navegador de Arquivos
- 5. O Navegador de Variáveis

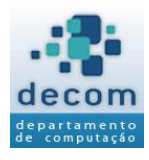

- > A janela central do ambiente de trabalho é a Janela do Console;
- Ela permite que o usuário insira comandos interativamente com o Scilab através do prompt ( ---> ), os quais serão executados ao se pressionar a tecla <ENTER>;
- Como um exemplo simples de cálculo interativo, suponha que você deseje calcular a área de um círculo, com raio de 2,5 m. Isto pode ser feito na Janela de Comandos Scilab digitando-se:

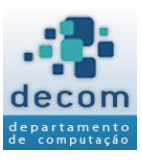

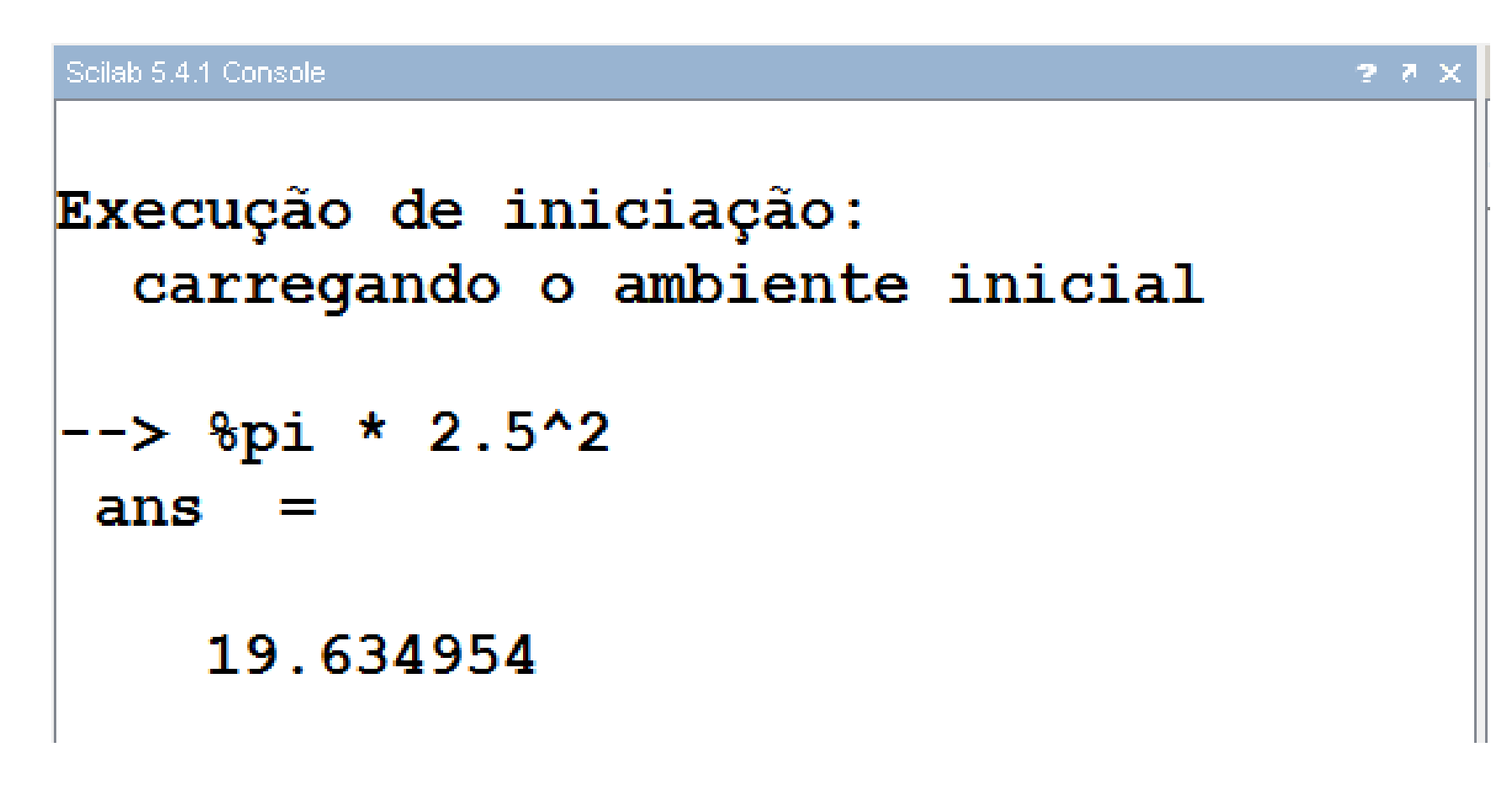

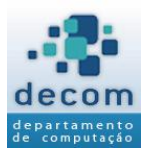

- Se uma instrução é demasiadamente longa para ser digitada em uma única linha, esta instrução pode ser continuada em linhas sucessivas através da digitação dos três pontos (...) ao final da primeira linha, e continuando a seguir nas próximas linhas;
- Por exemplo, na Figura 1.2, as instruções que calculam x1 e x2 são idênticas:

Ambiente Scilab – Figura 1.2

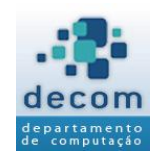

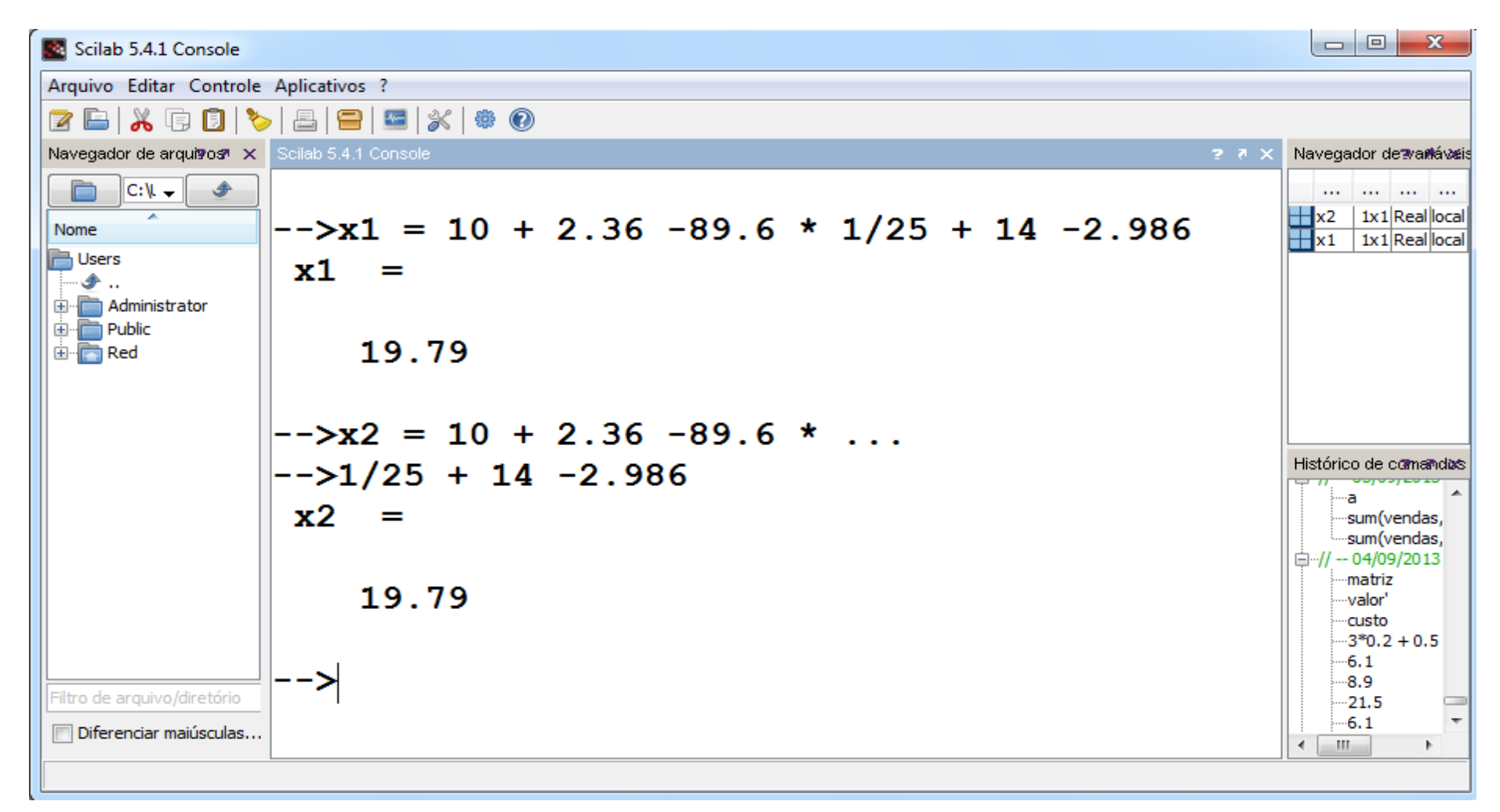

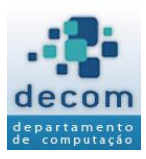

- > A Janela de Edição é usada para criação de novos arquivos, programas Scilab, ou para modificação de arquivos existentes;
- > Os seguintes passos são realizados para criação de um arquivo no SciNotes:

#### Ambiente Scilab – Janela de Edição - SciNotes

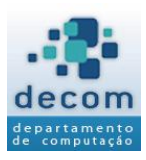

### 1) Clique no ícone referente ao SciNotes

|                              | Scilab 5.4.1 Console          | - 🗆 🗙                         |
|------------------------------|-------------------------------|-------------------------------|
| Arquivo Editoria arole A     | plicativos ?                  |                               |
| 2 🖂 🔏 🕞 🚺 📎                  |                               |                               |
| Navegador de arquivos 🛛 🗙    | Scilab 5.4.1 Console ? 7 🗙    | Navegador de variáveise 👼 🛪 🗙 |
| Abre o programa editor d     | e texto SciNotes              | No Di Tipo Vi                 |
| Nome                         | Execução de iniciação:        |                               |
| Public                       | carregando o ambiente inicial |                               |
|                              | carregando o ambrence iniciar |                               |
|                              |                               |                               |
| Downloads                    | >                             |                               |
|                              |                               |                               |
|                              |                               |                               |
| ±∎ videos                    |                               |                               |
|                              |                               |                               |
|                              |                               | Histórico de comandos? 🦻 🗙    |
|                              |                               | [2.32; 3.15; 4.321; 6 A       |
|                              |                               | 2*5*8*11                      |
|                              |                               |                               |
|                              |                               |                               |
|                              |                               | 3                             |
|                              |                               |                               |
|                              |                               | help select                   |
| Eiltra da arquiua (diratária |                               | ····// 24/01/2014 13:50:51    |
|                              |                               | Partida1<br>Partida2 ✓        |
|                              |                               | < >>                          |

Ambiente Scilab – Janela de Edição - SciNotes

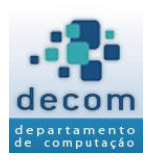

# 2) Digite o programa na Janela do Scinotes; 3) Clique no ícone para salvar o arquivo; forneça um nome de arquivo com a extensão sce.

| 🔄 Sem nome 1 - SciNotes                         |  |  |  |  |  |  |
|-------------------------------------------------|--|--|--|--|--|--|
| Arquivo Editar Formatar Angla Janela Executar ? |  |  |  |  |  |  |
| 🕒 🖿 🔚 🔚 🔄 🥱 🏓 👗 🗊 🗊 🕸 🙅 🕨 🏷 🚯 💥 🔞               |  |  |  |  |  |  |
| Sem nome 1 - SciNotes ?                         |  |  |  |  |  |  |
| *Sem nome 1 Salvar                              |  |  |  |  |  |  |
| 1 grau = 30:                                    |  |  |  |  |  |  |
| i grau – so,                                    |  |  |  |  |  |  |
| 2 radiano = (grau * * %pi) / 180;               |  |  |  |  |  |  |
| 3 disp(radiano);                                |  |  |  |  |  |  |
|                                                 |  |  |  |  |  |  |
|                                                 |  |  |  |  |  |  |
|                                                 |  |  |  |  |  |  |
|                                                 |  |  |  |  |  |  |
| Linha 4, coluna 0.                              |  |  |  |  |  |  |

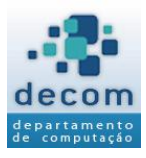

### 4) Escolha do diretório para salvar o arquivo.

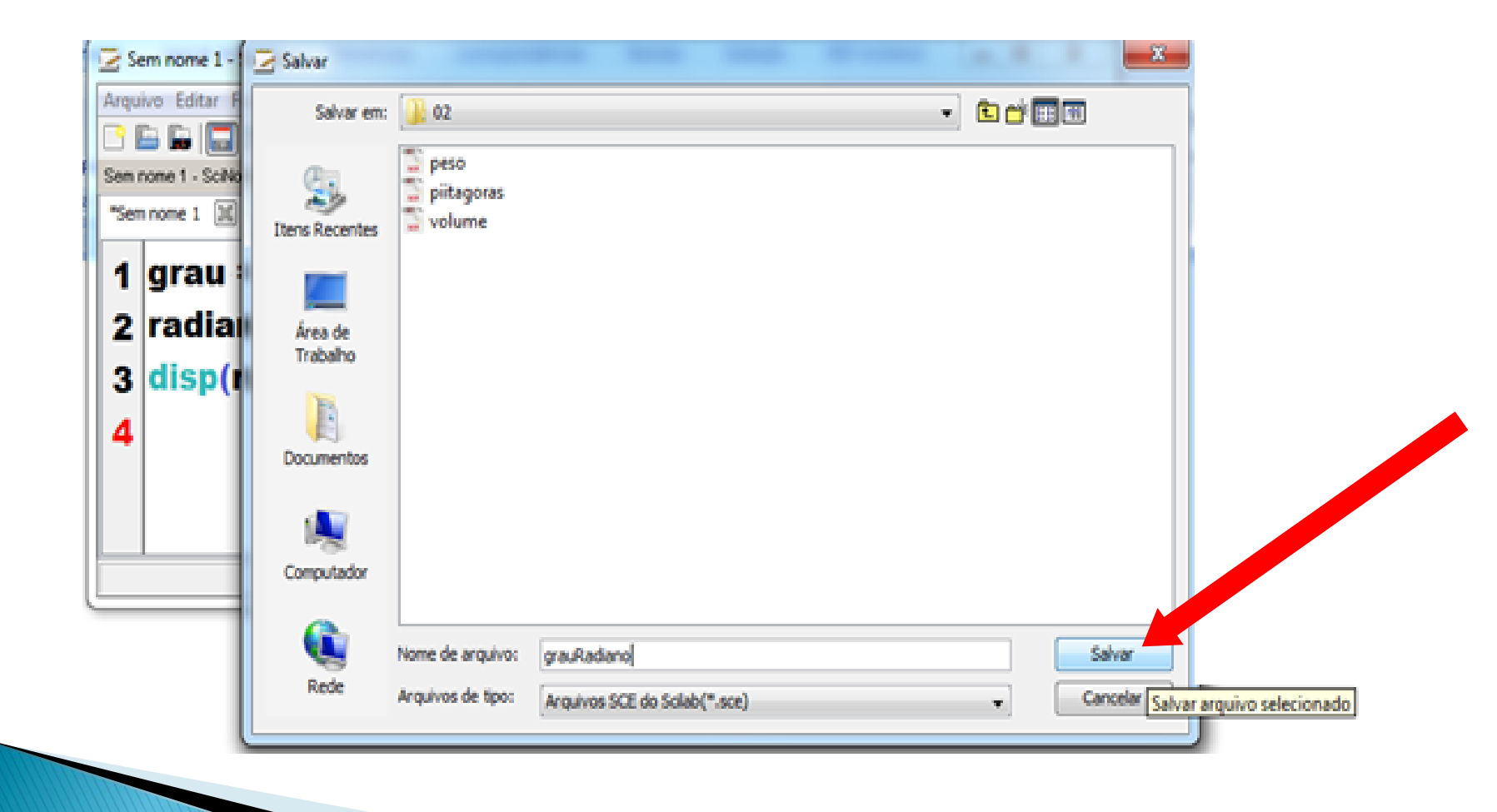

#### Ambiente Scilab – Janela de Edição - SciNotes

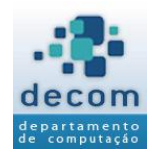

### 5) Clique no ícone para executar o programa e veja o resultado exibido na Janela do Console:

| 🔄 grauRadiano.sce (C:\Users\Red\Documents\grauRadiano.sce) - SciNotes | x |  |  |  |  |  |  |
|-----------------------------------------------------------------------|---|--|--|--|--|--|--|
| Arquivo Editar Formatar Opções Janela Executar ?                      |   |  |  |  |  |  |  |
|                                                                       |   |  |  |  |  |  |  |
| grauRadiano.sce (C:\Users\Red\Documents\grauRadiano.sce) - SciNotes   |   |  |  |  |  |  |  |
| grauRadiano.sce 📓                                                     |   |  |  |  |  |  |  |
| 1 grau = 30;                                                          |   |  |  |  |  |  |  |
| + 0                                                                   |   |  |  |  |  |  |  |
| 2 radiano = (grau * %pi) / 180;                                       |   |  |  |  |  |  |  |
| 3 disp(radiano);                                                      |   |  |  |  |  |  |  |
| 4                                                                     |   |  |  |  |  |  |  |
|                                                                       |   |  |  |  |  |  |  |
|                                                                       |   |  |  |  |  |  |  |
|                                                                       |   |  |  |  |  |  |  |
|                                                                       |   |  |  |  |  |  |  |

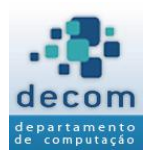

### Resultado na Janela do Console

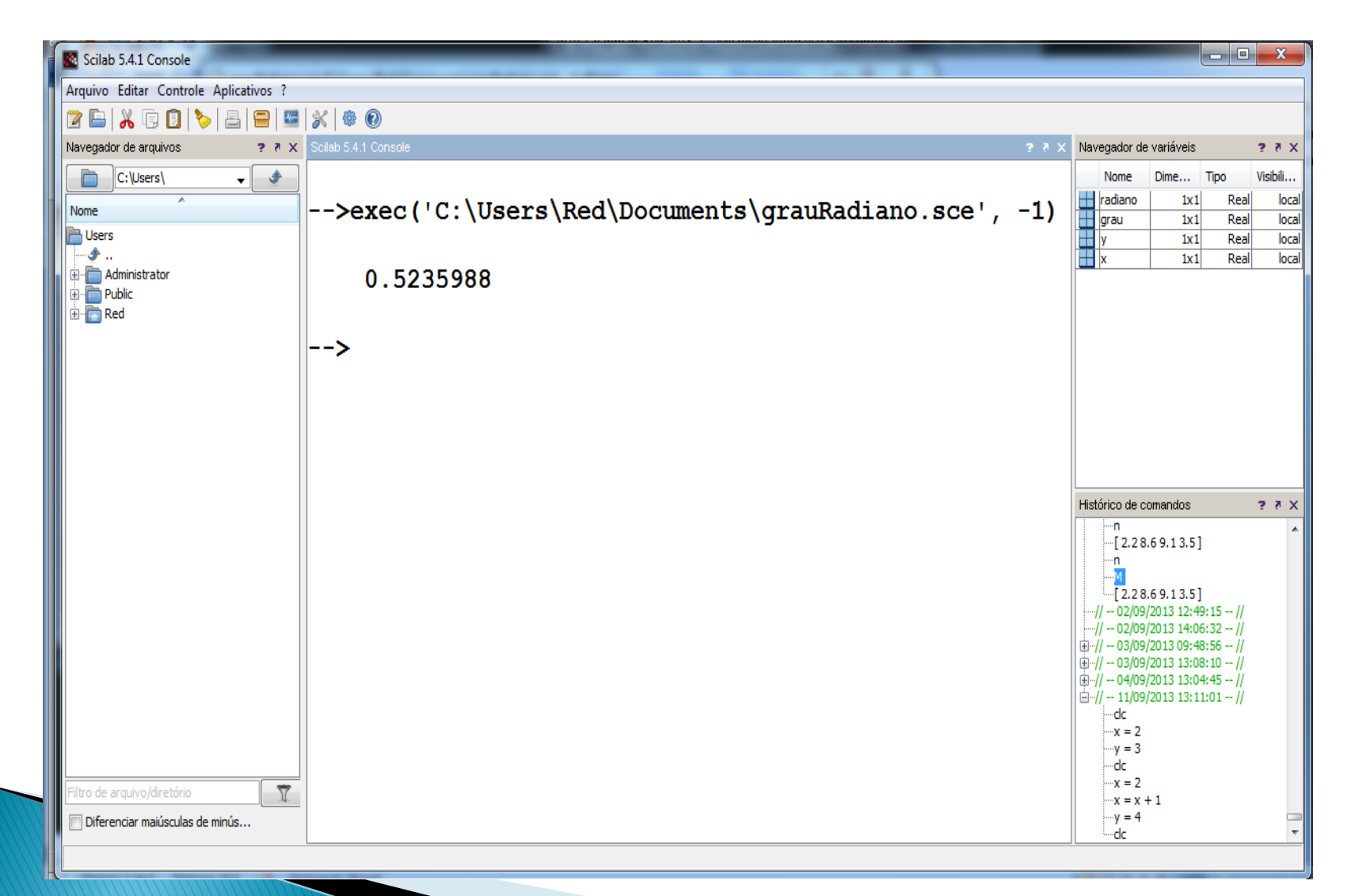

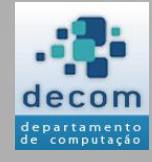

# >>> Exercícios

**Exercícios** 

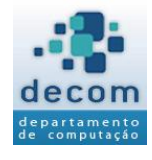

### Calcule o valor das expressões matemáticas:

$$\frac{(24+4.5^3)}{e^{4.4} - \log_{10}(12560)}$$

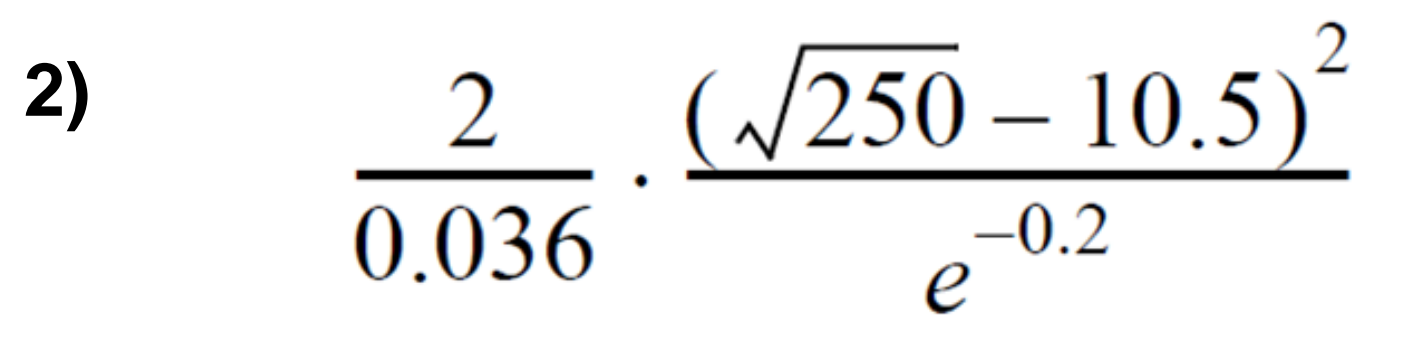

**Exercícios** 

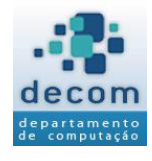

### Calcule o valor das expressões matemáticas:

3)  

$$cos\left(\frac{5\pi}{6}\right)sin^{2}\left(\frac{7\pi}{8}\right) + \frac{tan\left(\frac{\pi}{6}\ln 8\right)}{\sqrt{7}+2}$$
4)  

$$cos^{2}\left(\frac{3\pi}{5}\right) + \frac{tan\left(\frac{\pi \ln 6}{5}\right)}{8 \cdot \frac{7}{2}}$$

Solução - Exercício 1

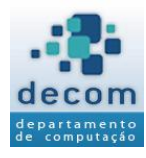

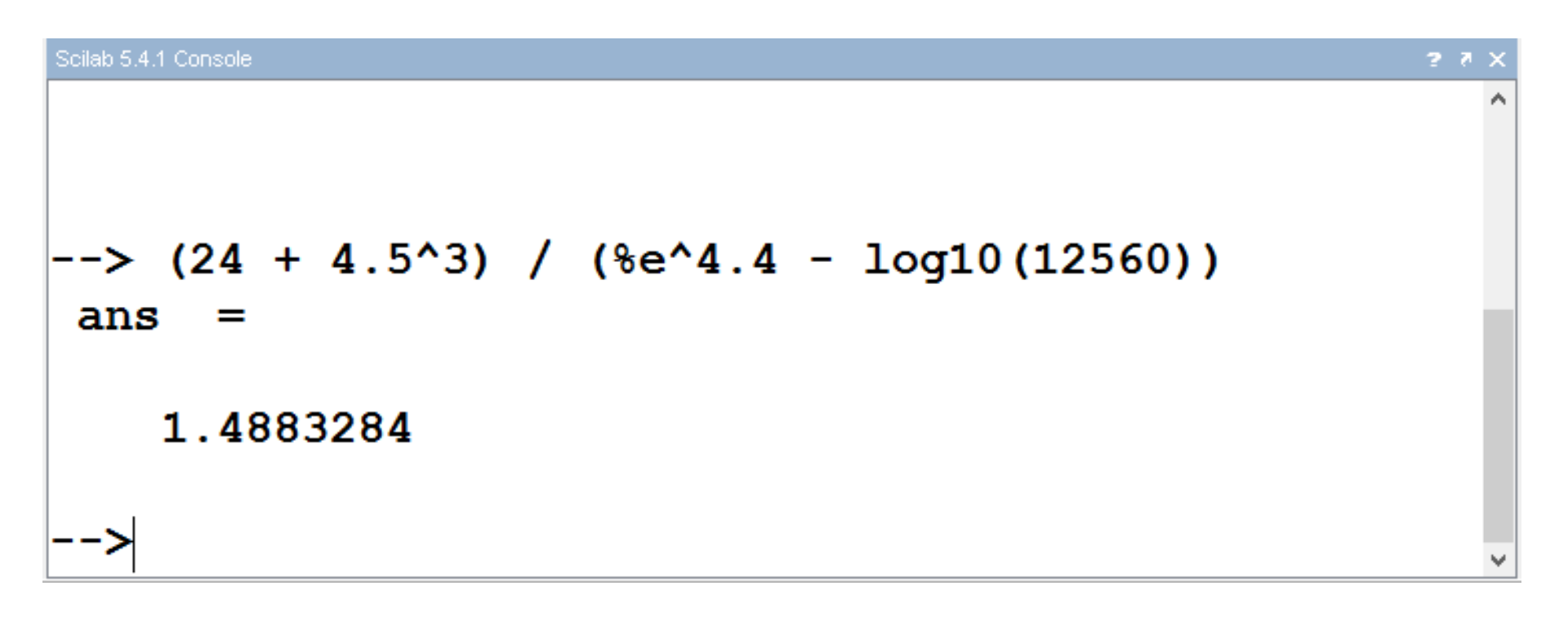

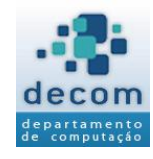

| Scilab 5.4.1 Console  |     |           |        |       | ?         | * × |
|-----------------------|-----|-----------|--------|-------|-----------|-----|
| >(2 / 0.036)<br>ans = | * ( | sqrt(250) | - 10.5 | )^2 / | %e^-0.2   | ^   |
| 1914.2669             |     |           |        |       |           |     |
| >(2 / 0.036)<br>ans = | * ( | sqrt(250) | - 10.5 | )^2 / | %e^(-0.2) |     |
| 1914.2669             |     |           |        |       |           |     |
| >                     |     |           |        |       |           | ~   |

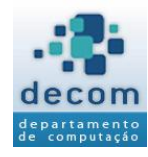

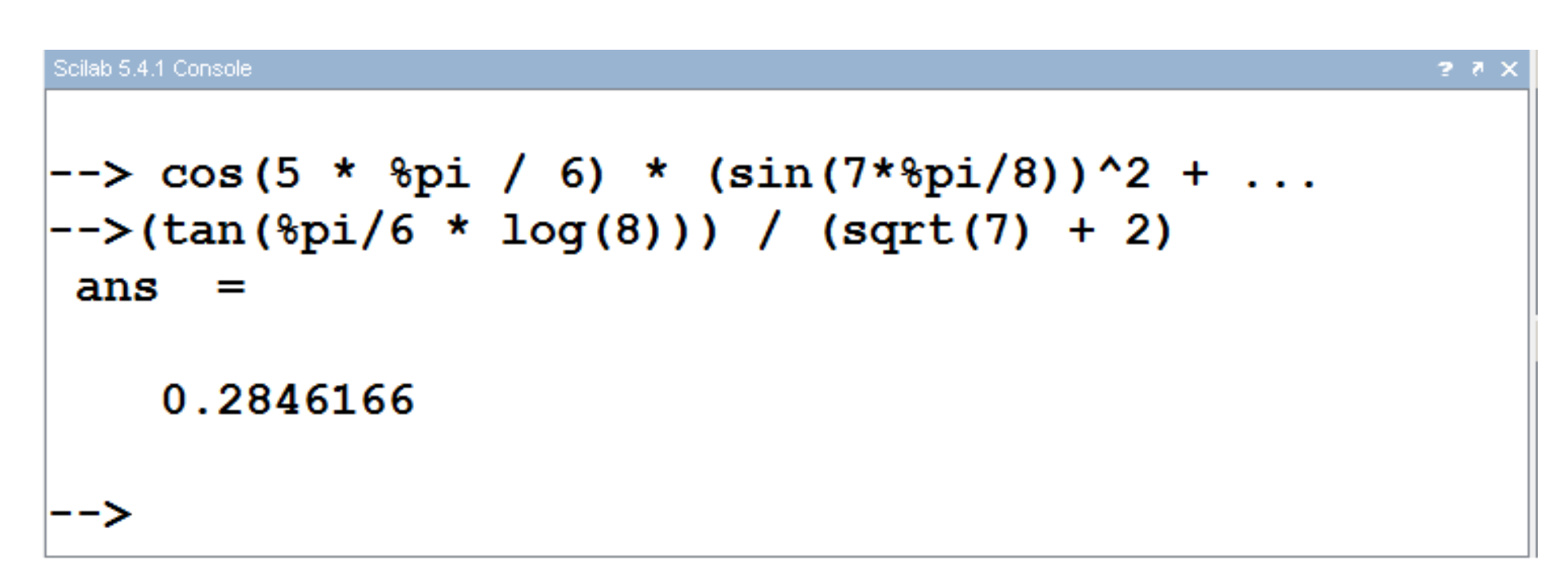

Solução - Exercício 4

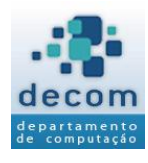

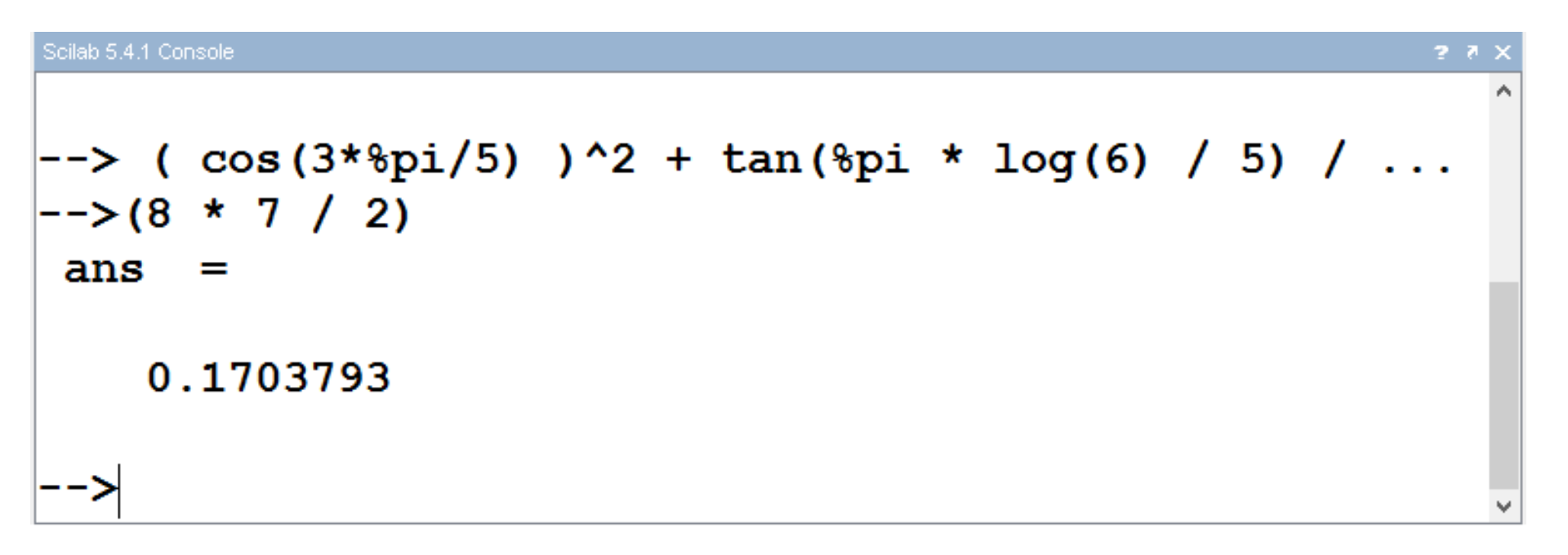